## **ROOSTER OPZOEKEN VIA ROOSTER.VU.NL**

## Het rooster opvragen moet altijd met je groepsnummer en KTC nr.

## (niet inloggen met je VU-net ID)

- o Ga naar rooster.vu.nl
- Klik rechts bovenin op + rooster toevoegen
- o Kies voor Groep
- Zoek naar jouw groepsnummer. Dit nummer vind je op canvas in de voorbereidend coschap course. Bijvoorbeeld C2023-02\_03 (je groepsnummer is C2023-02 en je KTC nummer is 03).

+ Rooster toevoegen

|            | -) |
|------------|----|
| Zoeken:    |    |
| 2023-02_03 |    |

Roosters toevoegen

- Vink de groep aan en klik rechtsonder op Roosters toevoegen.
  Het rooster is toegevoegd aan je agenda.
- Als je je KTC nummer nog niet weet maar het rooster globaal wilt weten van groep A kies dan voor KTC nummer \_01 en voor groep B kies dan voor KTC nummer \_13